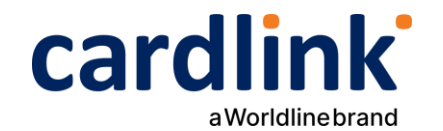

## Οδηγίες διασύνδεσης ταμειακής με POS A920Pro

Ημερομηνία: Φεβρουάριος 2024 Έκδοση εγγράφου: 2

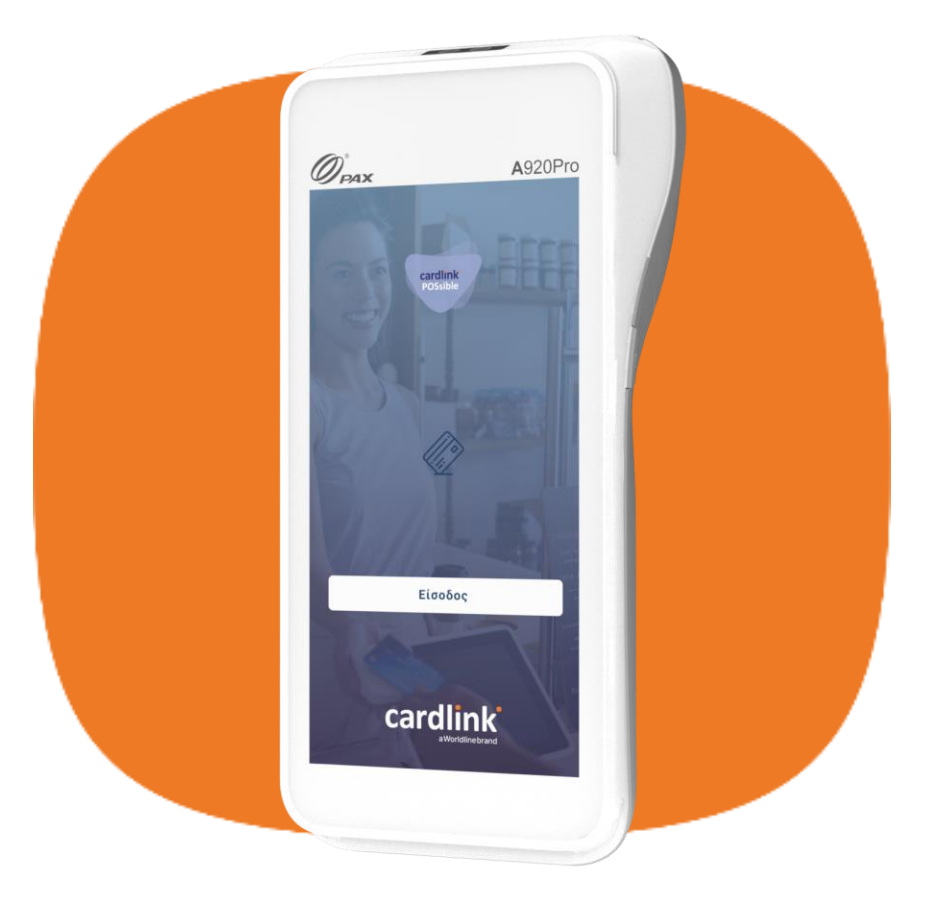

f 🖸 in 🖸 | cardlink.gr

## **Εύρεση και Καταχώρηση** Static IP A920 Pro

- Επιλέξτε Settings (Ρυθμίσεις) από την αρχική οθόνη της συσκευής.
- Πληκτρολογήστε τον κωδικό 9876. Αν δεν τον δεχτεί, πληκτρολογήστε pax9876@@ και πατήστε Enter.
- **3.** Επιλέξτε Network & Internet.
- **4.** Επιλέξτε **Wi-Fi**.
- 5. Επιλέξτε το δίκτυο που είστε συνδεδεμένοι και στη συνέχεια πατήστε Advanced.
- 6. Στην οθόνη Network details θα δείτε τις καταχωρημένες τιμές IP, Subnet mask, Gateway του POS σας για να τις καταχωρήσετε σε static.
- 7. Επιλέξτε το μολυβί στο πάνω μέρος της οθόνης.
- 8. Επιλέξτε Advanced options.
- 9. Σύρετε την οθόνη προς τα κάτω και επιλέξτε IP settings «Static».
- **10.** Σύρετε την οθόνη προς τα κάτω, καταχωρήστε **IP, MASK, GATEWAY** και πατήστε **Save**.

Σημείωση: Για να λειτουργήσει σωστά η διασύνδεση, θα πρέπει να καταχωρήσετε στο ταμειακό σας σύστημα την Static IP που έχει το POS σας.

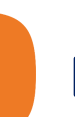

2

## Είσοδος στην Εφαρμογή

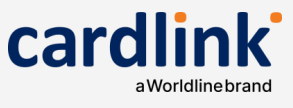

- 1. Επιλέξτε την εφαρμογή Cardlink POSsible και πατήστε «Είσοδος».
- Εφόσον, η εφαρμογή σας έχει αναβαθμιστεί και έχει ενημερωθεί με τις σχετικές παραμέτρους που μπορούν να υποστηρίξουν την διασύνδεση με την ΑΑΔΕ, εμφανίζεται η σχετική οθόνη. Για να συνεχίσετε πατήστε OK.
- **3.** Στη συνέχεια, εισάγετε τον **ΑΦΜ** της επιχείρησής σας και πατήστε **ΟΚ**.
- Ελέγξτε προσεκτικά τις πληροφορίες και πατήστε «Συνέχεια».
- Στη συνέχεια, πληκτρολογήστε τον 4ψήφιο προσωπικό κωδικό PIN που έχετε επιλέξει και πατήστε OK.
- **6.** Επιβεβαιώστε πληκτρολογώντας πάλι τον κωδικό PIN και πατήστε **OK**.

**Σημειώσεις:** Η καταχώρηση του **ΑΦΜ** θα ζητηθεί μόνο κατά την πρώτη είσοδο στην εφαρμογή μετά την αναβάθμιση.

Εφόσον ζητηθεί ΡΙΝ και δεν έχετε καταχωρήσει προσωπικό κωδικό, πληκτρολογήστε **1111** 

## **3** Κλείσιμο Πακέτου

- **1.** Από το αρχικό μενού, επιλέξτε **«Διαχείριση συναλλαγών»**.
  - Στην οθόνη θα εμφανιστούν οι συναλλαγές που δεν έχετε αποστείλει προς εκκαθάριση.
  - Για να προχωρήσετε στην αποστολή των συναλλαγών, πατήστε «Αποστολή πακέτου».
- Επιλέξτε αναλυτική, συνοπτική ή συγκεντρωτική εκτύπωση και πατήστε «Ναι». Σε αντίθετη περίπτωση, πατήστε «Όχι».
- Στη συνέχεια, θα εμφανιστεί το μήνυμα «Επιτυχές κλείσιμο πακέτου» και πατήστε ΟΚ. Το POS εκτυπώνει το πακέτο.

**Σημείωση:** Για να λειτουργήσει σωστά η διασύνδεση, θα πρέπει να μην υπάρχουν συναλλαγές που δεν έχουν σταλεί προς εκκαθάριση. Εάν δεν έχετε ανοιχτό πακέτο προχωράτε στο επόμενο βήμα.

Στις Ρυθμίσεις ECR, εάν στην οθόνη κάτω από το Terminal IP δεν βλέπετε την static IP που έχετε καταχωρήσει, ελέγξτε ότι είστε συνδεδεμένος στο WiFi ή LAN δίκτυο της επιχείρησης και έχετε καταχωρήσει σωστά όλα τα στοιχεία (IP, Mask, Gateway).

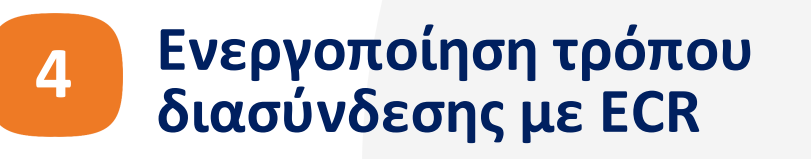

- Από το αρχικό μενού επιλέξτε "Ρυθμίσεις" και στη συνέχεια επιλέξτε ECR.
- **2.** Στη συνέχεια, επιλέξτε «Διασύνδεση ECR».
- Επιλέξτε τον τύπο ECR διασύνδεσης που είναι συμβατός με το ταμειακό σας σύστημα.

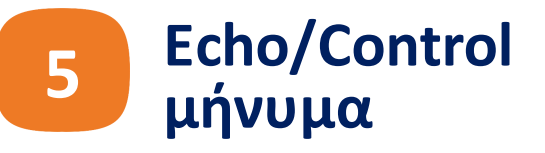

- Περιμένετε μέχρι να ολοκληρωθεί η επικοινωνία με την ΑΑΔΕ για τη διασύνδεση του συστήματος.
- Η διασύνδεση ολοκληρώθηκε με επιτυχία. Επιλέξτε «Συνέχεια».
- Εφόσον η διασύνδεση δεν ολοκληρώθηκε με επιτυχία, επιλέξτε «Νέα προσπάθεια» ή Ακύρωση για να γυρίσετε πίσω.
- Βλέπετε τη νέα αρχική οθόνη. Οι συναλλαγές σας πλέον ξεκινάνε από το ταμειακό σύστημα.

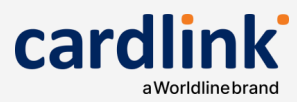